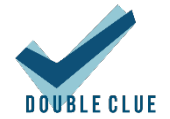

## Integration von Amazon Web Services mit DoubleClue via SAML

## 1. Einführung

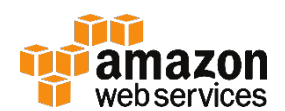

Diese Dokumentation ist für Nutzer von Amazon Web Services (AWS) gedacht, die möchten, dass sich ihre Mitarbeiter per DoubleClue Multi-Faktor-Authentifizierung (MFA) unter der Verwendung von SAML 2.0 in AWS einloggen. Für weitere Informationen zu diesem Produkt besuchen Sie bitte <u>https://aws.amazon.com/</u>

Anforderungen:

- AWS Root-Benutzeraccount
- Installation des DoubleClue Enterprise Management-Systems (DCEM)

## 2. Vorbereitung von DCEM als Identitäts-Provider

Um DCEM als Identitäts-Provider vorzubereiten, schlagen Sie bitte in Kapitel 12 des DCEM-Handbuchs ("DCEM\_Manual\_DE.pdf") nach.

## 3. Einrichtung von Amazon Web Services

- 1. Loggen Sie sich in die AWS Root-Benutzerkonsole auf <u>https://aws.amazon.com/</u> ein.
- 2. Gehen Sie zu "Services" > "IAM" (unter "Security, Identity & Compliance").
- 3. Wählen Sie aus dem Menü auf der linken Seite "Identity Providers" aus.
- 4. Klicken Sie auf "Create Provider".
- 5. Wählen Sie "SAML" als "Provider Type" aus.
- 6. Geben Sie einen Provider-Namen Ihrer Wahl ein, z.B. "DoubleClue".
- 8. Klicken Sie auf "Next Step".
- 9. Klicken Sie auf "Create".
- 10. Klicken Sie in der Liste auf Ihren neu erstellten Provider und kopieren Sie die "Provider ARN" für zukünftigen Gebrauch.
- 11. Wählen Sie aus dem Menü auf der linken Seite "Roles" aus.
- 12. Klicken Sie auf "Create Role".

#### Integration von Amazon Web Services mit DoubleClue

- 13. Wählen Sie "SAML 2.0 federation" bei "Select type of trusted entity" aus.
- 14. Wählen Sie als "SAML provider" denjenigen Provider aus, den Sie gerade erstellt haben.
- 15. Wählen Sie "Allow programmatic and AWS Management Console access".
- 16. Klicken Sie auf "Next: Permissions".
- 17. Klicken Sie auf "Next: Review".
- 18. Geben Sie einen Rollennamen Ihrer Wahl ein, z.B. "dcuser".
- 19. Klicken Sie auf "Create role".
- 20. Klicken Sie in der Liste auf Ihre neu erstellte Rolle und kopieren Sie die "Role ARN" für zukünftigen Gebrauch.

# 4. Einrichtung von Amazon Web Services als Service-Provider für DCEM

### Option 1: Verwendung der voreingestellten Konfiguration

- 1. Gehen Sie in DCEM zum Hauptmenüpunkt "SAML", Untermenü "SP-Metadaten".
- 2. Klicken Sie auf "Hinzufügen".
- 3. Wählen Sie aus dem Dropdown-Menü "AWS" aus und klicken Sie dann auf "Fortfahren".
- 4. Klicken Sie auf "OK".

### Option 2: Verwendung einer benutzerdefinierten Konfiguration

- 1. Laden Sie die XML-Datei unter <u>https://signin.aws.amazon.com/static/saml-</u> <u>metadata.xml</u> herunter.
- 2. Gehen Sie in DCEM zum Hauptmenüpunkt "SAML", Untermenü "SP Metadaten".
- 3. Klicken Sie auf "Hinzufügen".
- 4. Wählen Sie aus dem Dropdown-Menü "Benutzerdefiniert" aus und klicken Sie dann auf "Fortfahren".
- 5. Laden Sie die heruntergeladene Datei mittels des "Upload"-Buttons hoch.
- 6. Gehen Sie zum Tab "Attribute".
- 7. Klicken Sie in der Zeile, welche den "RoleSessionName" enthält, auf das Bleistift-Symbol und ändern Sie die "Benutzereigenschaft" zu "Email". Klicken Sie auf das Häkchen-Symbol, um die Änderung zu speichern.
- 8. Wiederholen Sie das Ganze für "Role", aber wählen Sie als "Benutzereigenschaft" "Cloud Data (Global)".
- 9. Klicken Sie auf "OK".

| Jenu                                                                                                    |                              |        |
|----------------------------------------------------------------------------------------------------|------------------------------|--------|
|                                                                                                    |                              |        |
|                                                                                                    |                              |        |
| ML Details Signierung Attribute                                                                                             |                              |        |
| + Neues Attribut hinzufügen                                                                                                 |                              |        |
| · Neues Attribut Inizerugen                                                                                                 |                              |        |
|                                                                                                    | Poputroroigoncohoft          |        |
| Name                                                                                                    | benutzereigenschaft          |        |
| Name https://aws.amazon.com/SAML/Attributes/RoleSessionName                                                                 | Email                        | 17     |
| Name           https://aws.amazon.com/SAML/Attributes/RoleSessionName           https://aws.amazon.com/SAML/Attributes/Role | Email<br>Cloud Data (Global) | i<br>i |

### Nach jeder Option:

- 1. Gehen Sie zum Hauptmenüpunkt "Identity-Management", Untermenü "Cloud-Data".
- 2. Klicken Sie auf "Hinzufügen".
- 3. Wählen Sie "GLOBAL" bei "Besitzer".
- 4. Geben Sie <u>https://aws.amazon.com/SAML/Attributes/Role</u> bei "Name" ein.
- 5. Setzen Sie einen Haken neben "Inhalt als Text", falls er nicht schon gesetzt ist.
- 6. Fügen Sie die ARN-Werte, die Sie in Kapitel 3 gespeichert haben, im folgenden Format ein:

### <role\_arn\_from\_3(2<sup>nd</sup> value)>,<provider\_arn\_from\_3(1<sup>st</sup> value)>

| Besitzer:                                                    | GLOBAL                                                            |
|--------------------------------------------------------------|-------------------------------------------------------------------|
| LDAP-Domain:                                                 | {local}                                                           |
| Benutzer:                                                    |                                                                   |
| Gerät:                                                       | Select One                                                        |
| Name: *                                                      |                                                                   |
| Optionen:                                                    |                                                                   |
| Inhalt                                                       |                                                                   |
| Inhalt<br>Inhalt als Text:                                   | ✓                                                                 |
| Inhalt<br>Inhalt als Text:<br>arn:aws:iam::1<br>provider/Dou | ✓<br>23456789:role/dcuser.arn:aws:iam::123456789:saml-<br>bleClue |
| Inhalt als Text:<br>arn:aws:iam::1<br>provider/Dou           | ✓<br>23456789:role/dcuser.arn:aws:iam::123456789:saml-<br>bleClue |

7. Klicken Sie auf "OK".

AWS ist nun als Service-Provider für DCEM registriert.